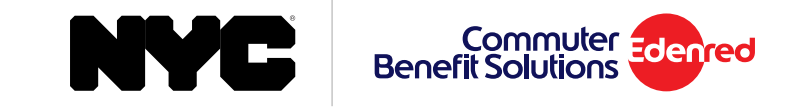

# **Commuter Benefits Resource Guide**

# Information about the transition of your commuter benefits account

# Contents

| Where's My Money?                |
|----------------------------------|
| NYC Commuter Prepaid Mastercard® |
| Annual Transit Card              |
| Updating Your Address            |
| How to Guides                    |
| How to Get Support14             |

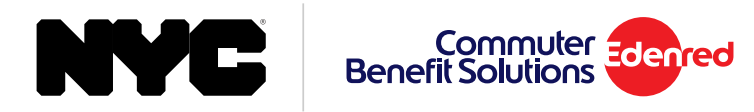

# Where's My Money?

Your WageWorks Commuter Account closed on June 30, 2019.

- If you are enrolled in commuter benefits, any remaining WageWorks funds will be transferred to your Edenred Commuter Account by August 31, 2019.
- If you are no longer enrolled in commuter benefits but still had funds at WageWorks, an Edenred Commuter Account has been created for you, and funds will be transferred to your new account.

# What Should I Do Next?

- You must register in order to access your new Commuter Account. Go to www.commuterbenefitsnyc.com/register.aspx
- Enter your name, zip code, and employee ID/reference number
- A verification link will be sent to your email address

# What Can I Do With This Money?

 You can access your commuter benefits account online to place new transit pass and ticket orders and to view your transactions and account balance.

(Continued on next page)

### **Registration Tips:**

- You must enter your name exactly as it appears in NYCAPS ESS.
- You will need your seven-digit employee ID/reference number to register. This number can be found in the "Employee Number" box on your e-stub in NYCAPS ESS.
- If you are no longer employed with the City, this number can be found in the "Reference Number" box on your paper pay stub or you may contact your former agency.

### What Can I Do With This Money?

- Your ECBS Commuter Benefits Account allows you to use your transit and parking benefits at public transit providers in the New York tri-state area.
- If you have an Annual Transit Card or Transit Pass, or if you participate in Access-a-Ride or Park-n-Ride, your pre-tax funds will be loaded directly to your ECBS Commuter Benefits Account. Once loaded, these funds will apply towards future orders.
- Our monthly order deadline is the 10th or the 4th if your benefits are loaded into an MNR or LIRR Mail & Ride Account. Please register and login before then to confirm your order.
- In accordance with the Internal Revenue Code, these funds cannot be refunded directly to you.

# If you no longer work for the City

If you are no longer employed with the City of New York, you must still register for your ECBS Commuter Benefits Account. You will have full access to the funds in your account for 90 days. These funds must be spent on qualified transit and parking purchases. In accordance with the Internal Revenue Code, upon termination of employment, unspent pre-tax funds remaining in your account after 90 days are forfeit and cannot be refunded to you.

If you leave City service, or have already left City service, these pre-tax funds are available for use in your ECBS account for 90 days. You will permanently lose these pre-tax funds if you do not use them for qualified transit or parking purchases within the 90-day period.

# Activating your NYC Commuter **Prepaid Mastercard**

- · Login to your account, go to 'Card Management', and click 'Activate Card'
- Or call (833) 584-8109, and choose option 1\*

\* When calling, you will need your Employee ID or reference # to activate your card. Look for "Employee Number" on your e-stub in NYCAPS ESS or the "Reference #" if you receive a paper pay statement.

Your New NYC Commuter Prepaid Mastercard

- Do not destroy your WageWorks Commuter Card. This card will work through June 30, 2019.
- After June 30, 2019, any remaining funds from your WageWorks card will be transferred to your new Commuter Account in late August.

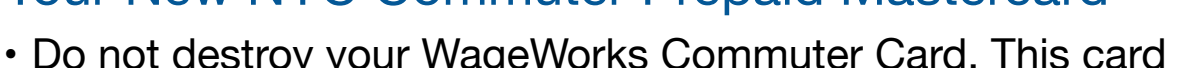

# Commuter Benefit Solutions 5412 7512 3456 7890 VALID 01/25 LEE M CARDHOLDER

#### My Dashboard Welcome to Your Commuter Benefits Dashboard Place an Orde ou can check your prepaid card balance via text! Please visit the Card Mana ection to set it up. (1) Enrollment Details Commuter Account Commuter Card June 2019 Plan ast 4 digits of card: -789 uter Card (No Fee) Transit pre-tax: \$181.50 Transit Balance: \$60.50 Parking pre-tax: \$397.50 Total post-tax: \$202.50 Parking Balance: \$0.00 More Details > Card Management > More Details > NYC Benefit Solutions Customer Service 833-584-8109 ry Address 🔻 Card Management Your Current Card Expiration Date: Feb 19, 2022 Card Manage Transit Balance: \$60.50 Date Activated: Feb 26, 2019 Parking Balance: \$0.00 Request Pin Didn't R Transaction history ~

The NYC Commuter Prepaid Mastercard may only be used for qualified commuter benefit purchases in accordance with IRS Tax Code 132(f). NO CASH OR ATM ACCESS. This card may not be used everywhere Debit Mastercard is accepted.

The NYC Commuter Prepaid Mastercard is issued by Central Bank of Kansas City, Member FDIC, pursuant to license by Mastercard International Incorporated. Mastercard is a registered trademark, and the circles design is a trademark of Mastercard International Incorporated. By accepting, signing or using this Card, you agree to the terms of the Cardholder Agreement. For customer service, call 1-833-584-8109.

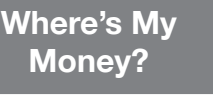

How to

Guides

Customer Service 833-584-8109

# How to check the balance on your NYC Commuter Prepaid Mastercard

After logging into your account, your balance can be found on the Dashboard under the 'Commuter Card' section.

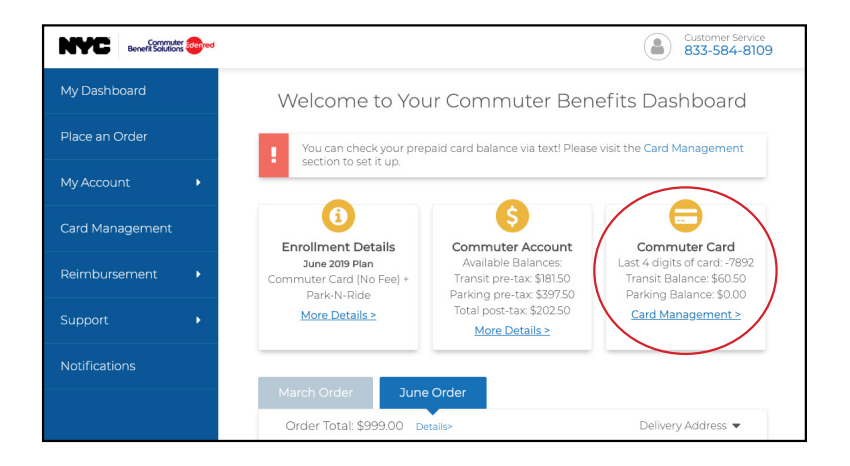

### Did You Know?

You can get your balance via text. Just sign up for On Demand texting on the Card Management page.

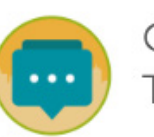

On Demand Texting

Enter your mobile phone number below for on-demand information on your Prepaid Mastercard. You will receive a confirmation via text message. 🚱

Sign Up

The NYC Commuter Prepaid Mastercard may only be used for qualified commuter benefit purchases in accordance with IRS Tax Code 132(f). NO CASH OR ATM ACCESS. This card may not be used everywhere Debit Mastercard is accepted.

The NYC Commuter Prepaid Mastercard is issued by Central Bank of Kansas City, Member FDIC, pursuant to license by Mastercard International Incorporated. Mastercard is a registered trademark, and the circles design is a trademark of Mastercard International Incorporated. By accepting, signing or using this Card, you agree to the terms of the Cardholder Agreement. For customer service, call 1-833-584-8109.

• U.S. Passport or U.S. Passport Card • Employee ID card issued by the participant's City agency, provided it contains the agency name and a photograph.

Walk-in Center Opening June 24, 2019

# **Replacement Cards**

You must bring one of the following:

Driver's license or state non-driver's ID card

Where's My

Money?

In the event that you do not receive your new Annual Transit Card by June 26, 2019, please log into your account at www.commuterbenefitsnyc.com, and go to My Account > Order History and click on Lost/Stolen/Damaged Card.

**Updating Your** 

Address

Annual

**Transit Card** 

# The New Annual Transit Card will be active on July 1, 2019

- Your new Annual Transit Card (pictured right) should arrive in the mail by June 26, 2019.
- Do not destroy your WageWorks Premium TransitChek Metrocard. This card will work through June 30, 2019.

**NYC Commuter** 

**Prepaid Mastercard®** 

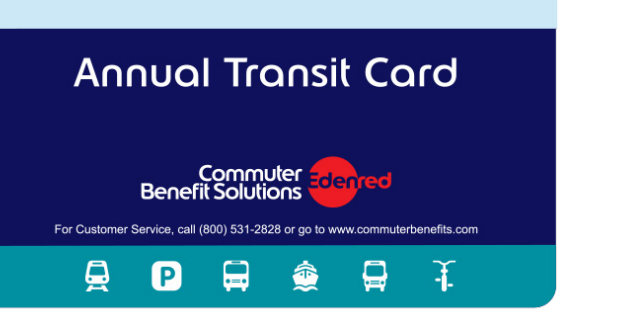

How to Get

Support

How to

Guides

### 450 Seventh Avenue Floor 19, Room 1906 New York, NY 10123

#### Hours:

Monday - Friday 8:00 AM - 4:00 PM (excluding holidays)

## Updating Your Address

If you need to update your address, you must do this through your employer.

- City Employees: Go to NYCAPS ESS >>
- DOE Employees: Go to the Payroll Portal >>
- CUNY Employees: Download Enrollment Form >>

# How to Place an Order for a Transit Pass

Below is an example of placing an order for a Long Island Rail Road pass. Ordering other types of transit passes will be similar to the steps below.

### 1. From the side menu select 'Place an Order'.

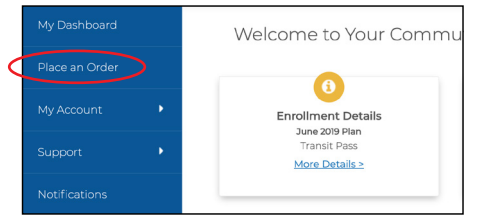

### 2. Select 'Train' from the list of options.

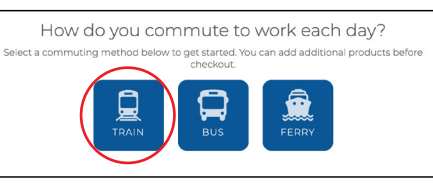

- 3. Enter your zip codes, then click 'Next'.
- 4. Select your product from the list of options.

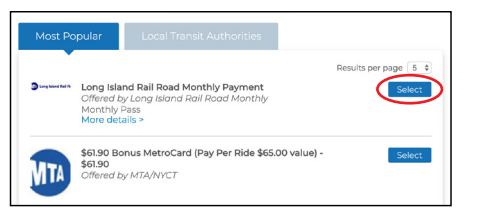

5. Enter your monthly amount, order details and select your recurring options. When finished click 'Next'.

|                                                                  | Your Order Details                                                                                                    |
|------------------------------------------------------------------|----------------------------------------------------------------------------------------------------|
|                                                                  | Product: Long Island Rail Road Monthly Pass                                                                                                    |
|                                                                  | Amount to Add 🥹                                                                                                    |
|                                                                  | Long Island Rail Road Monthly Account Number @                                                                                                    |
|                                                                  | Automatically place my order each month?                                                                                                    |
|                                                                  | Are there any months you do not need this order?                                                                                                    |
| that the a<br>will be u<br>, I author<br>ve from i<br>r on a pos | above transit product(s) ordered is correct, and that I certify that all orders of<br>sed by me only for the purposes of commuting to and from work at the Em<br>rize my Employer to deduct the amount of my order that I am responsible for<br>my paycheck up to the applicable monthly IRS pre-tax limit. I am also response<br>tax basis. |
|                                                                  | Next                                                                                                    |

- 6. View your cart, and click 'Proceed to Checkout'.
- 7. Confirm your delivery address, then click 'Next'.
- 8. Review your order. If everything is correct, click 'Place Order'.
- 9. A confirmation will display that your order has been placed.

### **Helpful Tips**

#### **Recurring Orders**

When you set your order to recur monthly, your order will be placed automatically each month. You won't have to log back into your account unless you want to make changes to your order.

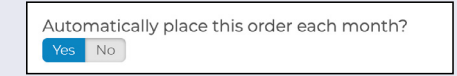

If there are any months that you do not need your order, simply select 'Yes', and select the months you do not need from the calendar.

#### **Editing or Deleting Your Order**

After your order has been placed, you may edit or delete your order up to the 10<sup>th</sup> of the month, or the 4<sup>th</sup> of the month for Long Island Rail Road and Metro North Rail Road products. You can make changes to your order right from your dashboard. Under the 'Options' button, select 'Edit Order' or 'Delete Order'.

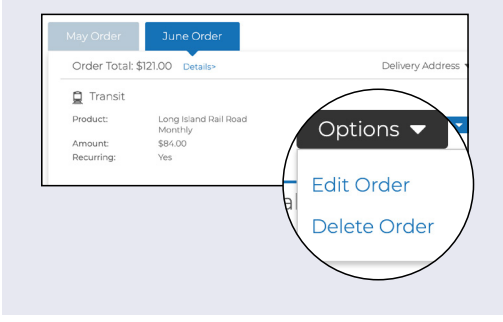

# How to Place an Order for Access-a-Ride

1. From the side menu select 'Place an Order'.

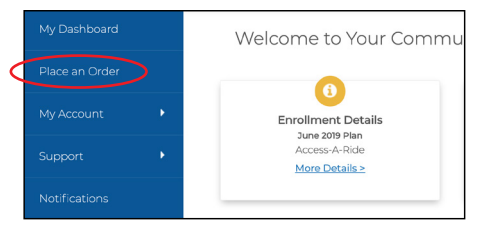

2. Select either option for your commute method to proceed.

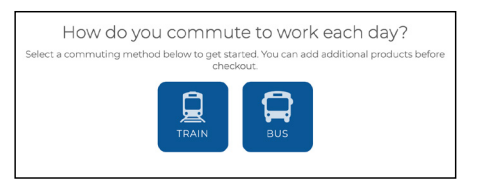

- 3. Enter your zip codes, then click 'Next'.
- 4. Verify your product and click 'Select'.

| Most Popular           | Local Transit Authorities                       |                      |
|------------------------|-------------------------------------------------|----------------------|
| S2.75 Acc<br>Offered b | <b>ess-A-Ride Coupon - \$2.75</b><br>y MTA/NYCT | Results per page 5 + |

5. Enter your order details and select your recurring options. When finished click 'Next'.

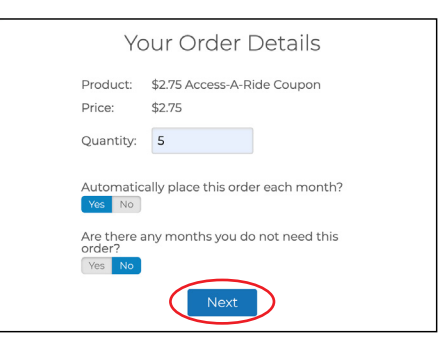

- 6. View your cart, and click 'Proceed to Checkout'.
- 7. Confirm your delivery address, then click 'Next'.
- 8. Review your order. If everything is correct, click 'Place Order'.
- 9. A confirmation will display that your order has been placed.

### **Helpful Tips**

#### **Recurring Orders**

When you set your order to recur monthly, your order will be placed automatically each month. You won't have to log back into your account unless you want to make changes to your order.

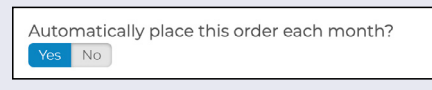

If there are any months that you do not need your order, simply select 'Yes', and select the months you do not need from the calendar.

#### Editing or Deleting Your Order

After your order has been placed, you may edit or delete your order up to the 10<sup>th</sup> of the month. You can make changes to your order right from your dashboard. Under the 'Options' button, select 'Edit Order' or 'Delete Order'.

| 🛱 Transit  |                                | $\frown$     |
|------------|--------------------------------|--------------|
| Product:   | \$2.75 Access-A-Ride<br>Coupon | Options 🗸    |
| Amount:    | \$13.75                        |              |
| Recurring: | Yes                            | Edit Order   |
|            | K                              | Delete Order |
|            |                                | $\backslash$ |

## How to Place an Order for Parking NYC Commuter Prepaid Mastercard®

1. From the side menu select 'Place an Order'.

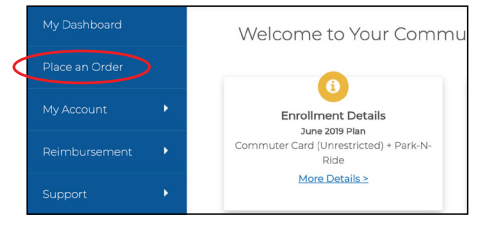

2. Select 'NYC Commuter Prepaid Mastercard' from the list of options.

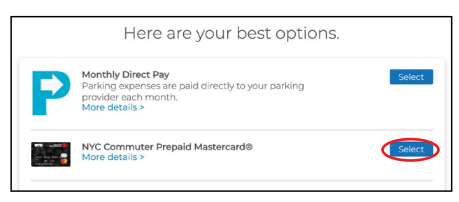

3. Enter your order details and select your recurring options. When finished click 'Next'.

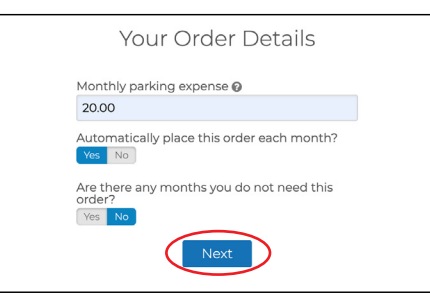

- 4. View your cart, and click 'Proceed to Checkout'.
- 5. Confirm your delivery address, then click 'Next'.
- 6. Review your order. If everything is correct, click 'Place Order'.
- 7. A confirmation will display that your order has been placed.

### The NYC Commuter Prepaid Mastercard may only be used for qualified commuter benefit purchases in accordance with IRS Tax Code 132(f). NO CASH OR ATM ACCESS. This card may not be used everywhere Debit Mastercard is accepted.

The NYC Commuter Prepaid Mastercard is issued by Central Bank of Kansas City, Member FDIC, pursuant to license by Mastercard International Incorporated. Mastercard is a registered trademark, and the circles design is a trademark of Mastercard International Incorporated. By accepting, signing or using this Card, you agree to the terms of the Cardholder Agreement. For customer service, call 1-833-584-8109.

### **Helpful Tips**

#### **Recurring Orders**

When you set your order to recur monthly, your order will be placed automatically each month. You won't have to log back into your account unless you want to make changes to your order.

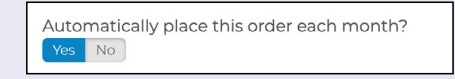

If there are any months that you do not need your order, simply select 'Yes', and select the months you do not need from the calendar.

#### **About Your Card**

Parking benefits will be loaded automatically on the 19<sup>th</sup> of the month. Your card will contain both transit and parking funds. Funds are maintained in separate purses on the card. Transit funds cannot be used for parking services and parking funds cannot be used for transit purchases.

#### Editing or Deleting Your Order

After your order has been placed, you may edit or delete your order up to the 10<sup>th</sup> of the month. You can make changes to your order right from your dashboard. Under the 'Options' button, select 'Edit Order' or 'Delete Order'.

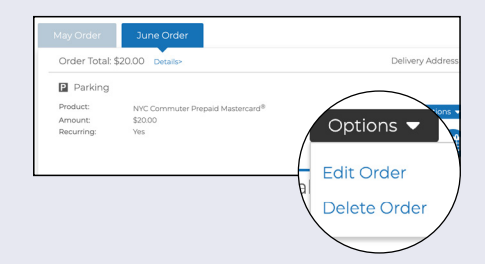

# How to Place an Order for Parking Monthly Direct Pay

1. From the side menu select 'Place an Order'.

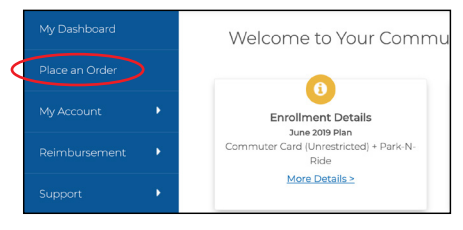

2. Select 'Monthly Direct Pay' from the list of options.

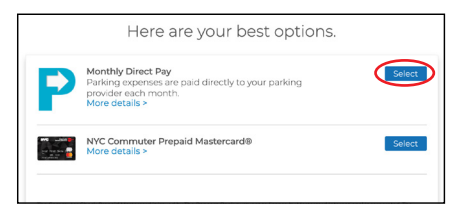

3. Enter your parking provider's information, then click 'Find Your Provider'.

| Parking Provider N | Name    |    |
|--------------------|---------|----|
|                    |         |    |
| Street Address     |         |    |
| City               | State   |    |
| City               | State   | \$ |
| Zip Code           | Within  |    |
|                    | 1 Miles | \$ |

4. Choose your parking provider from the list of options.

|                                                                                      | Parking Provid | der Results                                                       |
|--------------------------------------------------------------------------------------|----------------|-------------------------------------------------------------------|
| Sort by Distance<br>Laz Parking<br>99 Hudson Street<br>Jersey City, NJ<br>2.49 miles | Select         | Results per page b<br>Pouchkeepsie<br>Free function to<br>Dambage |
| Laz Parking<br>16 Path Plaza<br>Jersey City, NJ<br>3.68 miles                        | Select         | Britter Stamford                                                  |

- 5. Enter your order details and select your recurring options. When finished click 'Next'.
- 6. View your cart, and click 'Proceed to Checkout'.
- 7. Confirm your delivery address, then click 'Next'.
- 8. Review your order. If everything is correct, click 'Place Order'.
- 9. A confirmation will display that your order has been placed.

### **Helpful Tips**

#### **Recurring Orders**

When you set your order to recur monthly, your order will be placed automatically each month. You won't have to log back into your account unless you want to make changes to your order.

| Auto | natically place this order each month? |  |
|------|----------------------------------------|--|
| Yes  | No                                     |  |

If there are any months that you do not need your order, simply select 'Yes', and select the months you do not need from the calendar.

#### Editing or Deleting Your Order

After your order has been placed, you may edit or delete your order up to the 10<sup>th</sup> of the month. You can make changes to your order right from your dashboard. Under the 'Options' button, select 'Edit Order' or 'Delete Order'.

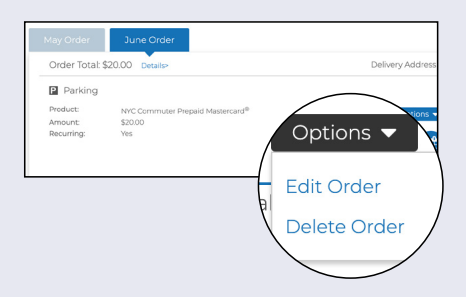

#### **About Monthly Direct Pay**

You must have an existing account with a parking provider in order to use Monthly Direct Pay. If your parking provider is not in our database, follow the link at the bottom of the page to add your provider. You may still continue with your order, and we will reach out to the parking provider to affiliate them as a payee in our system.

## How to File a Claim for Parking Cash Reimbursement

Formerly referred to as "Pay Me Back".

1. From the side menu select 'Reimbursement > Parking'.

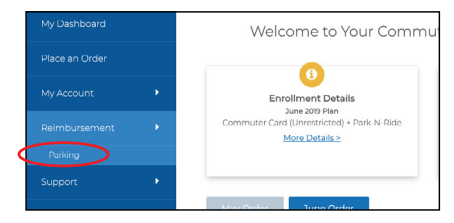

2. Review your available balance and click 'Start a Claim'.

|   | Parking Cash Reimbursement Claims                                                                                                    |
|---|----------------------------------------------------------------------------------------------------|
|   | /wailable Bálance: \$180.00<br>Reimbursement Method: Check @                                                                                                    |
| ( | Before starting a claim, please make sure you have an available balance in your parking cash membursenen<br>account. Besse constraints you benefa shannisator with my quarkies meganing you can be reimbursed for its<br>starting a claim of the starting of the starting of the starting of the starting of the starting<br>starting of the starting of the starting of the starting of the starting of the starting of the<br>starting of the starting of the starting of the starting of the starting of the starting of the starting of the<br>starting of the starting of the starting of the starting of the starting of the starting of the starting of the<br>starting of the starting of the starting o |
|   | You do not have any claims at this time.                                                                                                    |
|   |                                                                                                    |

3. Fill out the form and click 'Submit Claim'.

| Note: You can be reimbursed up to                                                                                                    | \$265 for expenses incurred within a s<br>month requires a new claim.                                                                                                    | ingle calendar month. Each calenda                                                                                                    |
|----------------------------------------------------------------------------------------------------|----------------------------------------------------------------------------------------------------|----------------------------------------------------------------------------------------------------|
| * All fields required                                                                                                    |                                                                                                    |                                                                                                    |
| Start Claim Date                                                                                                    | End Claim Date                                                                                                    |                                                                                                    |
|                                                                                                    |                                                                                                    | <b></b>                                                                                                    |
| Expense Date                                                                                                    |                                                                                                    |                                                                                                    |
|                                                                                                    | m                                                                                                    |                                                                                                    |
| Claim Amount                                                                                                    | Garage Name                                                                                                    |                                                                                                    |
|                                                                                                    |                                                                                                    |                                                                                                    |
| Street Address 1                                                                                                    | Street Address 2                                                                                                    |                                                                                                    |
|                                                                                                    |                                                                                                    |                                                                                                    |
| City                                                                                                    | State                                                                                                    |                                                                                                    |
|                                                                                                    |                                                                                                    | ٥                                                                                                    |
| Zip code                                                                                                    |                                                                                                    |                                                                                                    |
|                                                                                                    |                                                                                                    |                                                                                                    |
| Have a receipt?<br>Yes No<br>a I do not have receipts, but certify t<br>to submit claims without a receipt. H<br>IRS,                                                                                                    | hat the above parking expense was<br>kowever if asked it is your obligation                                                                                                    | ised by me. Your employer allows y<br>to provide proof of purchase to the                                                                                                    |
| Have a receipt?<br>Vie to a receipt, but certify to a submit claims without a receipt. I<br>IRS.<br>Notes (optional)                                                                                                    | hat the above parking expense was in<br>lowever if asked it is your obligation                                                                                                    | ised by me. Your employer allows y<br>to provide proof of purchase to the                                                                                                    |
| Have a receipt?<br>No<br>10 on theve receipts, but certify to<br>to submit claims without a receipt. H<br>Rs.<br>Notes (optional)                                                                                                    | hat the above parking expense was<br>lowever if asked it is your obligation                                                                                                    | sed by me. Your employer allows y<br>to provide proof of purchase to the                                                                                                    |
| Have a receipt?<br>The last of the second second seco                                                                                                    | hat the above parking expense was<br>forvever if asked it is your obligation                                                                                                    | sied by me. Your employer allows y<br>o provide proof of purchase to the                                                                                                    |
| Have a receipt?<br>We be<br>a do not have receipts, but certify to<br>output claims without a receipt. I<br>IRS.<br>Notes (optional)                                                                                                    | hat the above parking expense was<br>lowever if asked it is your obligation                                                                                                    | sed by me. Your employer allows y<br>to provide proof of purchase to the                                                                                                    |
| Have a receipt?<br>To be a second to have receipts, but certify to a souther claims without a receipt. I<br>Have a souther claims without a receipt. I<br>Have (optional)<br>Reimbursement Method                                                                                                    | hat the above parking expense was to very fill asked it is your obligation                                                                                                    | sted by me. Your employer allows y<br>op provide proof of purchase to the                                                                                                    |
| Here a receipt?<br>I do not have receipts, but certify it<br>is a could be a receipt. I<br>Receiptional<br>Reimbursement Method<br>Conce apoil Conce<br>Conce apoil Conce<br>Conce                                                                                                    | hat the above parking expense was to<br>beyover if asked it is your obligation<br>fore your direct deposit account is ve<br>e                                                                                                    | aled by me. Your employer allows yo<br>provide proof of purchase to the                                                                                                    |
| Here a receipt?<br>I do not have receipts, but certify,<br>list, and the receipts is a receipt i<br>list,<br>Notes (optional)<br>Reimbursement Method<br>Const avoid Const<br>about const<br>about const<br>Const avoid Const<br>Const avoid Const<br>Const<br>Const avoid Const<br>Const<br>Const avoid Const<br>Const<br>Const avoid Const<br>Const<br>Const | ha the some parking expense vas<br>toweer if sked it is your obligation<br>the your direct deposit account is ve<br>a.<br>Account Holder Name                                                                                                    | sed by me. Your employer allows yo<br>o provide proof of purchase to the                                                                                                    |
| Here a renegie?<br>I de oor have receipts, but certify to<br>butbet claims without a receipt. J<br>Rofere (optional)<br>Reimbursement Mathod<br>Great great (See See See See See See See See See Se                                                                                                    | hat the above parking expense was<br>lowever if asked it is your obligation<br>fore your direct deposit account is ve<br>a. Account Holder Name                                                                                                    | sed by me. Your employer allows yo provide proof of purchase to the provide proof of purchase to the set of the set of th                                                                                                    |
| Verse a receipt?                                                                                                    | hat the above parking expense vass<br>towever if saked it is your obligation<br>fore your direct deposit account is ve<br>6.<br>Account Holder Name<br>Account Number                                                                                                    | sed by me. Your employer allows yo provide proof of purchase to the proof of purchase to the the proof of purchase of the set of the set of the                                                                                                    |
| Han a receipt?<br>I do not have receipts, but certify to<br>subort claims without a receipt. I<br>Reinsburstende Australia<br>Reinsburstende Manhol<br>Reinsburstende Manhol<br>Reinsburstende Manhol<br>Reinsburstende Australia<br>Reinsburstende Australia<br>Reinsburstend                                                                                                    | hat the above parking expense was<br>beevee if aiked it is your obligation<br>fore your direct depost account is ve<br>a.<br>Account Holder Name<br>Account Holder Name                                                                                                    | and by me. Your employer allows you provide proof of purchase to the proof of purchase to the purchase to the proof of purchase to the proof of pu                                                                                                    |
| Here a receipt?  I do not have receipt?.  I do not have receipt. I do not have receipt. I                                                                                                    | hat the above parking expense was<br>soweed if asked it is your obligation<br>tore your direct deposit account is ve<br>a. Account Holder Name<br>Account Number                                                                                                    | sed by me. Your employer allows yo provide proof of purchase to the proof of purchase to the final set of the set of the                                                                                                    |
| Here a sneedige?<br>I do not have receipts, but certify to<br>o pubmit claims without a receipt. I<br>i do not have receipts in<br>the sneedige is a sneedige in<br>the sneedige is a sneedige in<br>Receipt in the sneedige is a sneedige in<br>Receipt in the sneedige is a sneedige is a<br>Receipt in the sneedige is a sneedige is a sneedige is<br>Receipt in the sneedige is a sneedige is a sneedige is a<br>Receipt in the sneedige is a sneedige is a sneedige is a<br>Receipt in the sneedige is a sneedige is a sneedige is a sneedige is a<br>Receipt in the sneedige is a sneedige is a sneedige is a sneedige is a<br>Receipt in the sneedige is a sneedige is a sneedige is a sneedige is a<br>Receipt in the sneedige is a sneedige is a                                                                                                    | hat the above parking expense was<br>bowee if asked it is your obligation<br>for your direct deposit account is we<br>. Account Holder Name<br>Account Holder Name<br>Account Humber<br>in the Canada Surguest amongs of the Surguest<br>Account Number<br>in the Canada Surguest amongs of the Surguest<br>Account Number<br>in the Canada Surguest amongs of the Surguest<br>Account Number<br>in the Canada Surguest amongs of the Surguest<br>Account Number<br>in the Canada Surguest amongs of the Surguest<br>Account Number<br>in the Canada Surguest amongs of the Surguest<br>Account Number<br>in the Canada Surguest<br>Account Number<br>Account Number<br>Account Account | sed by me. Your employer allows yo<br>a provide prior of purchase to the<br>fired will be paid by check, and<br>check the paid by check, and<br>check the paid by check and<br>check the paid by check the paid by check and<br>check the paid by check the paid by ch |

4. A confirmation will display that your claim has been submitted.

### **Helpful Tips**

#### **Reimbursement Options**

You can choose to be reimbursed by direct deposit or check.

#### About Cash Reimbursement

You will pay for your parking expenses out of pocket, so be sure to save your receipts. Go to the Parking Cash Reimbursement page on our site and file a claim. Once your claim is approved, we will send you a reimbursement check.

#### **Before Starting Your Claim**

Please make sure you have an available balance in your parking cash reimbursement account. Please contact us at 833-584-8109 with any questions regarding your claim. You have 180 days from date of parking expense to file your claim. The maximum amount you can be reimbursed for is \$265.00 per benefit month.

## How to Get Support

### Online at www.commuterbenefitsnyc.com

- Place and manage your orders
- Manage your NYC Commuter Prepaid Mastercard
- · Get important news and alerts

### Edenred Commuter Benefits Call Center

- (833) 584-8109
- Hours: Monday Friday 8:00 am 8:00 pm